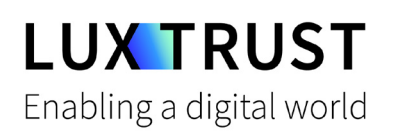

# How to switch from the **Token** to the **LuxTrust Mobile** app?

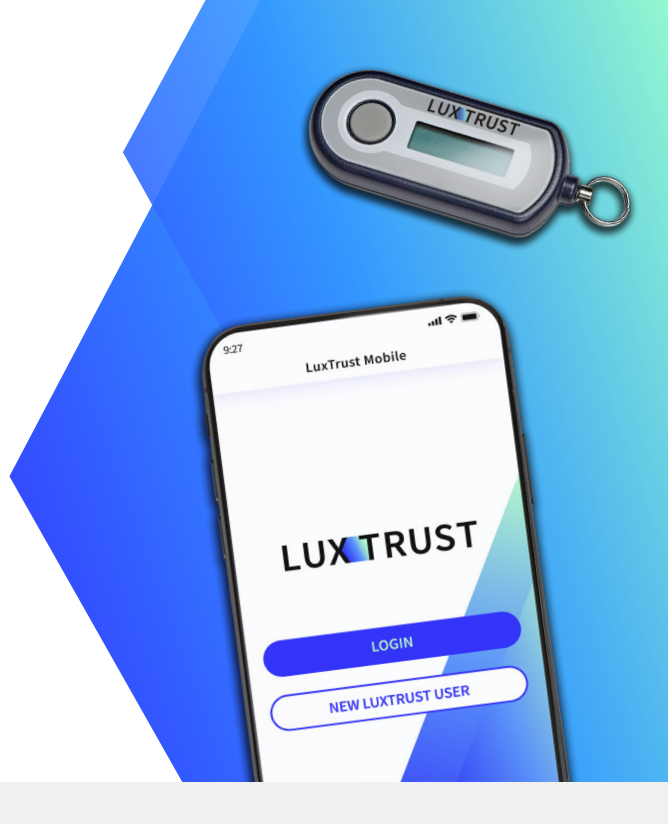

#### Before you start, you will need:

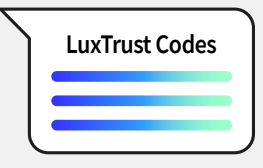

Your LuxTrust credentials User ID and password

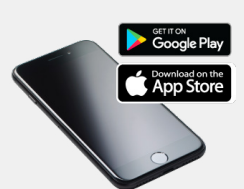

Your smartphone Smartphone with App Store or Google Play account

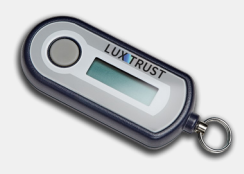

Your LuxTrust Token

#### How to activate the LuxTrust Mobile app?

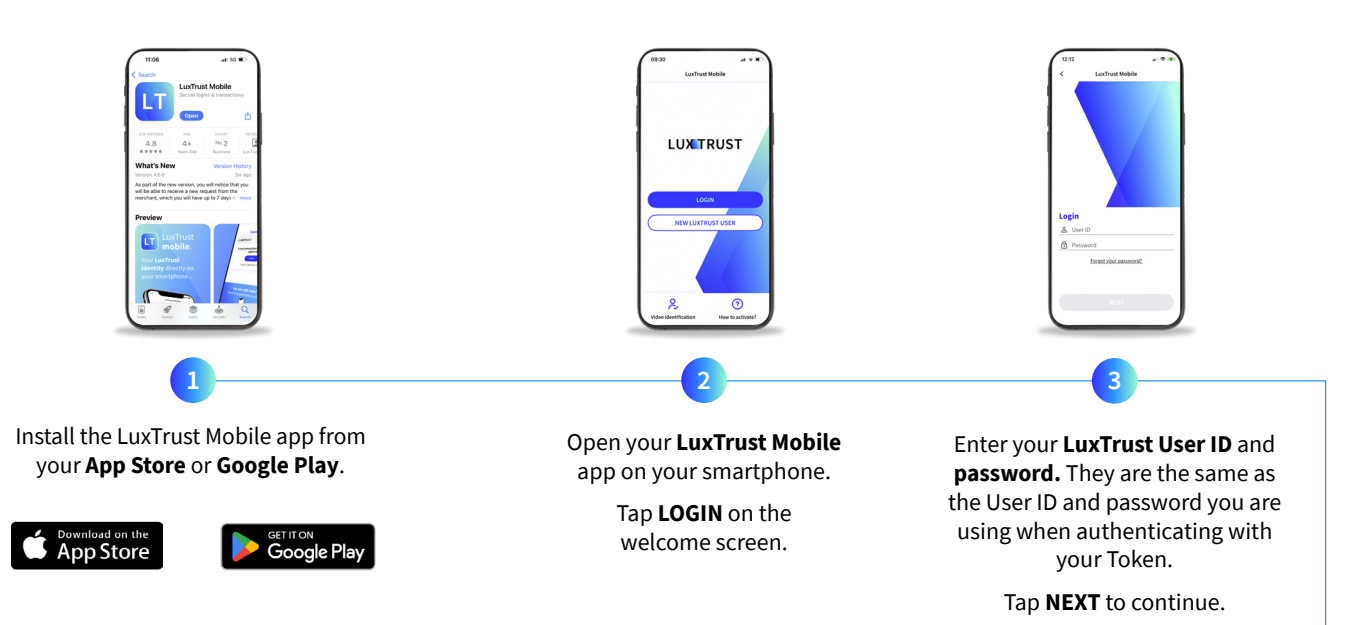

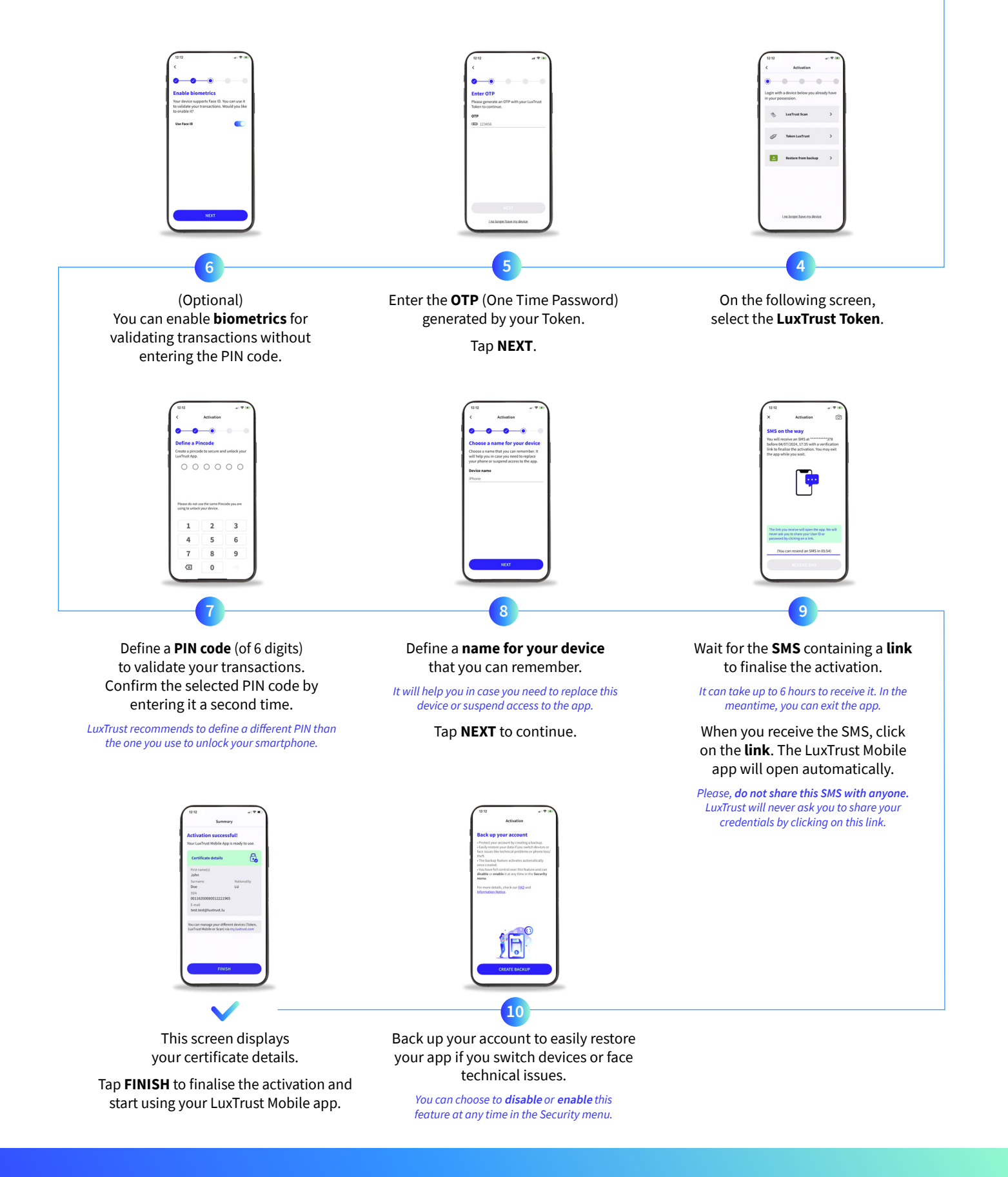

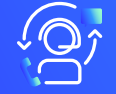

### Support & Service

From Monday to Friday From 8am to 6pm Phone: +352 24 550 550 Email: questions@luxtrust.lu

## LUX TRUST

Ad

Address

LuxTrust S.A. IVY Building | 13-15, Parc d'activités L-8308 Capellen | Luxembourg